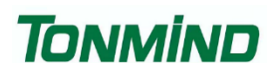

# **Smart IP Video Intercom**

# SIP-D26V

# **User Manual**

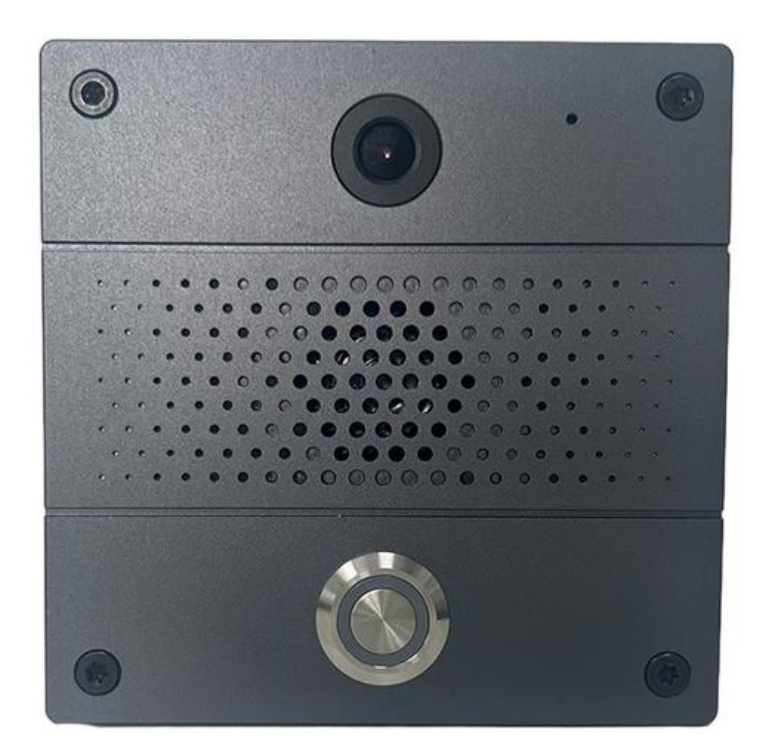

## Xiamen Tonmind Technologies Co., Ltd.

# Content

| 1. Overview              | 3  |
|--------------------------|----|
| 2. Interface Description | 4  |
| 3. Wed Configuration     | 5  |
| 3.1 Status               | 5  |
| 3.2 SIP Setting          | 6  |
| 3.2.1 SIP Account        | 6  |
| 3.2.2 SIP Advanced       | 7  |
| 3.3 Basic Setting        | 7  |
| 3.3.1 Audio Setting      | 8  |
| 3.3.2 MIC                | 8  |
| 3.3.3 Media File         | 9  |
| 3.3.4 Video Setting      | 9  |
| 3.3.5 Storage            | 11 |
| 3.3.6 Playback           | 12 |
| 3.4 Network Setting      | 12 |
| 3.4.1 TCP/IP             | 12 |
| 3.4.2 ONVIF              | 13 |
| 3.4.3 Firewall           | 13 |
| 3.5 Advance Setting      | 14 |
| 3.5.1 Input              | 14 |
| 3.5.2 RTP Multicast      | 15 |
| 3.5.3 Schedule           | 16 |
| 3.5.4 Http URL           | 16 |
| 3.6 System               | 17 |
| 3.6.1 Date/Time          | 17 |
| 3.6.2 Security           | 17 |
| 3.6.3 Upgrade            | 17 |
| 4. IPTool Configuration  |    |

### 1. Overview

The SIP-D26V is a smart IP video intercom designed for two-way audio communication over IP networks. It is compatible with SIP & ONVIF protocols, enduring seamless integration with VoIP systems and security networks. The device is equipped with echo cancellation, automatic gain control, and noise reduction features to ensure clear audio quality, complemented by 2M pixel camera for high-definition video. The inclusion of a TF card slot allows for convenient storage of recorded footage. It supports PoE power supply and has a robust alloy shell, making it both durable and easy to install. With its comprehensive specifications and features, the SIP-D26V is an excellent choice for modern communication needs in secure environments.

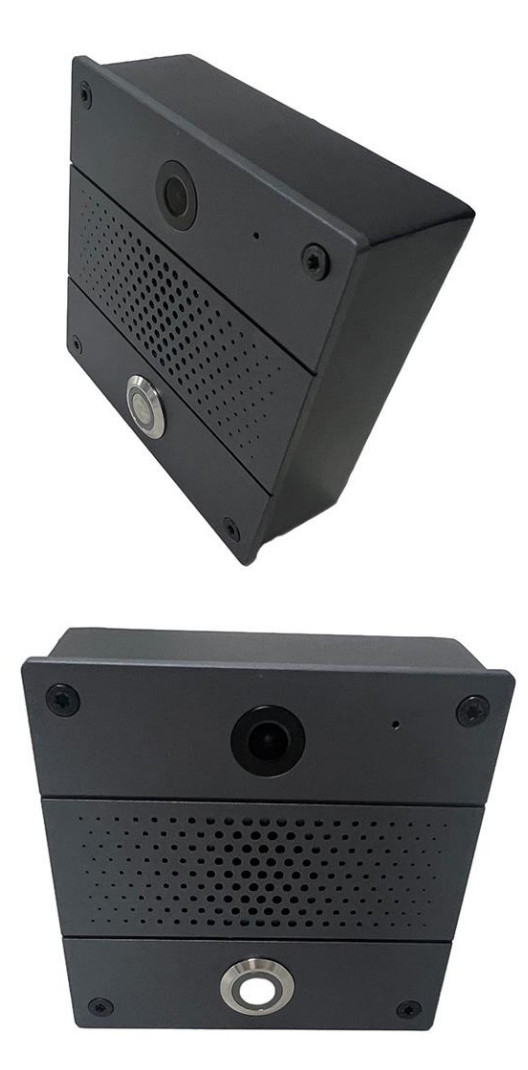

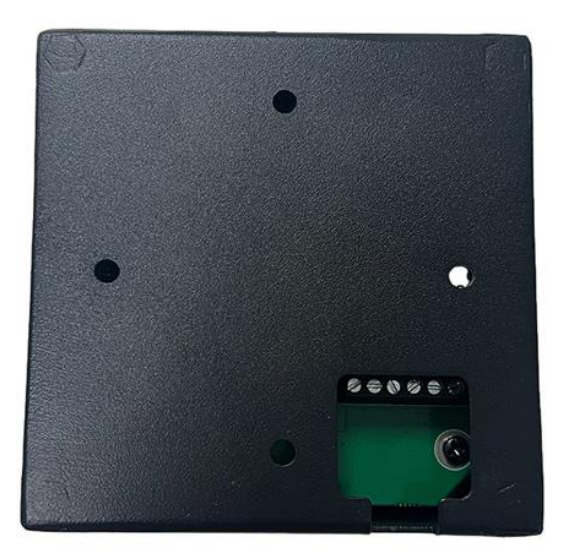

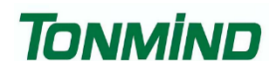

## 2. Interface Description

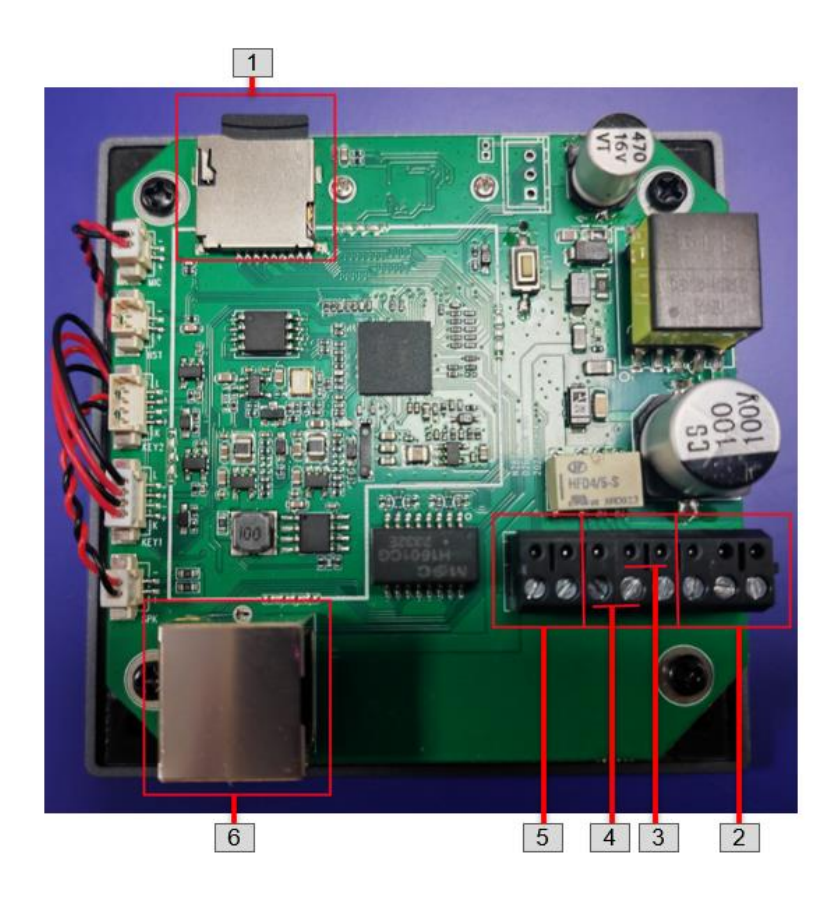

| 1 | SD card Interface | Video storage |
|---|-------------------|---------------|
| 2 | Relay             | NC, COM, NO   |
| 3 | IO OUT            |               |
| 4 | IO IN             |               |
| 5 | DC power in       | 12V in        |
| 6 | POE               | 802.3af       |

## **3. Wed Configuration**

The web configuration encompasses all function settings. When both the device and your computer are connected to the same network, please open a browser and type in http://192.168.5.200. Then, log in using the default username and password provided below.

Username: admin

Password: tm1234

| Login    |               | Intercom |
|----------|---------------|----------|
| Username | admin         |          |
| Password |               |          |
| Language | English       | ~        |
|          | Sign in Cance | el       |
|          |               | _        |

### 3.1 Status

You can access the firmware version, available space, and status of two SIP accounts for the SIP-D26V. Additionally, you can locate current network information such as Mac address, IP address, gateway, and more.

| Status | Status        |
|--------|---------------|
|        | Device Time   |
|        | Device ID     |
|        | Firmware Ver  |
|        | Free Space    |
|        | SIP1 Status   |
|        | SIP2 Status   |
|        |               |
| Netwo  | Network       |
|        | MAC Address   |
|        | IP Address    |
|        | Subnet Mask   |
|        | Gateway       |
|        | Primary DNS   |
|        | Secondary DNS |
|        |               |
|        |               |

### 3.2 SIP Setting

#### 3.2.1 SIP Account

Each device supports two SIP accounts. Fill in the SIP extension messages in the provided blanks, and save the configuration. Afterwards, you can check whether it successfully registers on the "Status" page or not.

Outbound Proxy: Support to set outbound server, choose Disable or Enable.

Expire Time: Set the expire time registered account information.

Ringing Tone: 10 users upload media files.

Auto Answer: Answer immediately and answer delay when a calling income. Encryption: Support SRTP or None

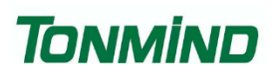

| Account              | Account 1       | NONE       |
|----------------------|-----------------|------------|
| User Name            |                 |            |
| Auth ID              | 6004            |            |
| Password             | ••••            |            |
| Display Name         | 6004            |            |
| Server Host          | 192.168.5.212   |            |
| Server Port          | 5060            |            |
| Outbound Proxy       | Disable ~       |            |
| Expire Time          | 180             | Seconds    |
| Ringing Tone         | Custom          |            |
|                      | 440/2000,0/4000 | <b>⊅</b> ≬ |
| Auto Answer          | Answer Delay ~  |            |
| Delay Time (0 - 600) | 2               | Seconds    |
| Encryption           | None ~          |            |
|                      | Save            |            |

#### 3.2.2 SIP Advanced

SIP Protocol: UDP, TCP, TLS.

Audio Codec Setting: Four audio codes to compatible with major audio sources. Video Codec Setting: Now only support H264 format.

| SIP Protocol        | UDP ~         |
|---------------------|---------------|
| Audio Codec Setting | OPUS          |
|                     | <b>G</b> .722 |
|                     | G.711U        |
|                     | ✓ G.711A      |
|                     |               |
| Video Codec Setting | ✓ H264        |
|                     |               |
|                     | Save          |
|                     | Save          |

### 3.3 Basic Setting

#### 3.3.1 Audio Setting

Volume: Adjust volume at 0-100.

Amp Auto OFF: It's set defaulted as ON, then there is no noise went not broadcasting.

Jitter Buffer: To make the audio more stable.

HPF: High Pass Filter

#### NR: Noise Reduction

| Volume (0-100)            | 60   |    |
|---------------------------|------|----|
| Amp Auto OFF              | YES  | -  |
| Jitter Buffer (60 - 2000) | 180  | ms |
| HPF                       |      |    |
| NR                        |      |    |
|                           | Save |    |

#### 3.3.2 MIC

Gain: Manual set, four option: none, low, middle, high.

Volume: Adjust MIC volume at 0-100.

AEC (acoustic echo canceling): To make a perfect sound quality.

AGC (automatic gain control): Three option: low, middle, high.

HPF: High Pass Filter

NR: Noise Reduction

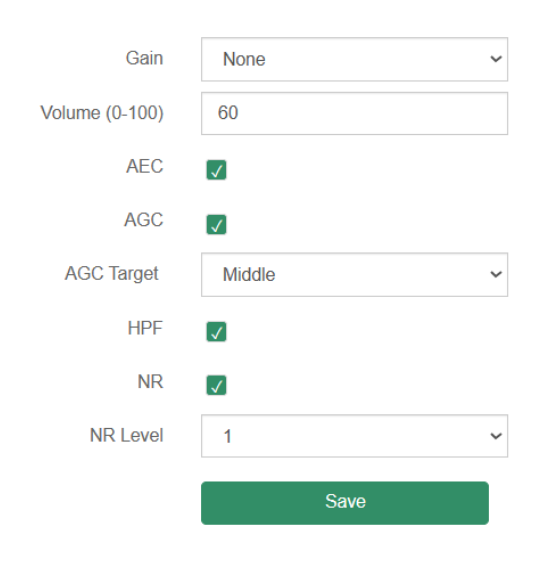

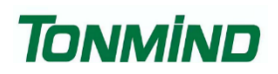

#### 3.3.3 Media File

You can upload 10 media files as customers' demands: music, announcement, bells, etc.

| #  | Name       | File      |
|----|------------|-----------|
| 1  | userfile1  | bell1.mp3 |
| 2  | userfile2  |           |
| 3  | userfile3  |           |
| 4  | userfile4  |           |
| 5  | userfile5  |           |
| 6  | userfile6  |           |
| 7  | userfile7  |           |
| 8  | userfile8  |           |
| 9  | userfile9  |           |
| 10 | userfile10 |           |

#### 3.3.4 Video Setting

Display: Manual set and default set.

| Brightness:           |      | 85   |               | Contrast:             |        | 70  |
|-----------------------|------|------|---------------|-----------------------|--------|-----|
| Saturation:           | -    | 64   |               | Sharpness:            |        | 104 |
| BLC:                  | •    | 0    |               | HLC:                  | Off    | ~   |
| 2D NR:                | -    | 18   |               | 3D NR:                | •      | 10  |
| White Balance:        | Auto | ~    |               | White Balance R Gain: | -      | 25  |
| White Balance G Gain: | -    | 25   |               | White Balance B Gain: | -      | 25  |
| Power Frequency:      | 50Hz | ~    |               | Forced Anti-ficker:   | Off    | ~   |
| Horizontal Tailor:    | •    | 0    |               | Vertical Tailor:      | •      | 0   |
| Mirror:               | Off  | ~    |               | Flip:                 | On     | ~   |
| Defogging:            | Off  | ~    |               | Defogging Level:      |        | 128 |
| Exposure Type:        | Auto | ~    |               | Exposure Time:        | 1/2000 | ~   |
|                       |      | Save | Reset Default |                       |        |     |

#### Main Stream: Manual set and default set.

| Profile:                      | Main V   |
|-------------------------------|----------|
| Quality:<br>Bit Rate Control: | Custom ~ |
| I-frame Interval(15-60):      | 30       |
| Bit Rate:                     | 2 Mbps 🗸 |
| Frame Rate:                   | 30 fps 🗸 |
| Resolution:                   | 1080P ~  |
|                               |          |

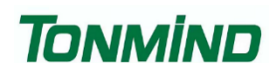

Sub Stream: Manual set and default set.

| Profile:                 | Main       |  |
|--------------------------|------------|--|
| Bit Rate Control:        | CBR 🗸      |  |
| Quality:                 | Custom 🗸   |  |
| I-frame Interval(15-60): | 30         |  |
| Bit Rate:                | 512 Kbps 🗸 |  |
| Frame Rate:              | 30 fps 🗸   |  |
| Resolution:              | D1 ~       |  |
|                          |            |  |

#### OSD: on-screen display

| Enable OSD     |                          |
|----------------|--------------------------|
| Enable 03D.    |                          |
| Color Style    | White text on black 🗸    |
| Font Size      | Standard V               |
| Overlay Items  | Title Resolution Bitrate |
|                | ✓ Time ✓ Week            |
| Date Position  | Top-Right                |
| Date Format    | yyyy-mm-dd hh:mm 🗸       |
| Title Position | Top-Right                |
| Title Message  | D26V                     |
|                |                          |
| Save           | Reset Default            |

Privacy Mask: Able for 5 area set.

| # | Enable | Color | Draw Area     |
|---|--------|-------|---------------|
| 1 |        |       | Draw Area     |
| 2 |        |       | Draw Area     |
| 3 |        |       | Draw Area     |
| 4 |        |       | Draw Area     |
| 5 |        |       | Draw Area     |
|   |        |       |               |
|   | S      | ave   | Reset Default |

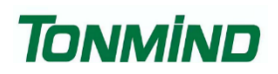

#### 3.3.5 Storage

Base Setting: Enable storage or not, allow overwrite or not, Max record time(minutes)

| Enable Storage:  |               |
|------------------|---------------|
| Allow Overwrite: | YES 🗸         |
| Max Record Time: | 10 ~          |
| Save             | Reset Default |

#### Record Schedule: Manual set and default set.

| Enable Storage:  |                 |
|------------------|-----------------|
| Video Stream:    | Primary Stream  |
| With Audio:      | YES 🗸           |
| Max Record Time: | 10 <b>v</b> min |
| Save             | Reset Default   |

#### Motion Detection: After detecting as set, it starts to record video.

| Enable:                     |                        |                                               |
|-----------------------------|------------------------|-----------------------------------------------|
| Video Stream:               | Primary Stream         | ~                                             |
| With Audio:                 | YES                    | ~                                             |
| Pre-record:                 | 3                      | ∽ s                                           |
| Max Record Time:            | 90                     | ✓ S                                           |
| Sensitivity                 |                        |                                               |
| Only Detect Human:          | Enable                 | ~                                             |
| Block Count:                | 22x18                  | ~                                             |
| Add motion area : Drag from | n left to right. Remov | EZA JORDE ZJAKNEN<br>2021 00 02 10:3200 5.5.4 |
|                             |                        |                                               |

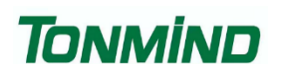

#### SD Status

| SD Card:         | Unmount Format |
|------------------|----------------|
| Device Status:   | Mount          |
| Total Size:      | 58.21G         |
| Used Size:       | OM             |
| Free Size:       | 58.21G         |
| Used Percentage: | 0.00%          |

#### 3.3.6 Playback

The SIP-D26V allows you to save recorded footage, enabling you to playback and review it at your convenience. The playback feature displays a timeline where you can locate and watch specific recorded time periods highlighted in green below.

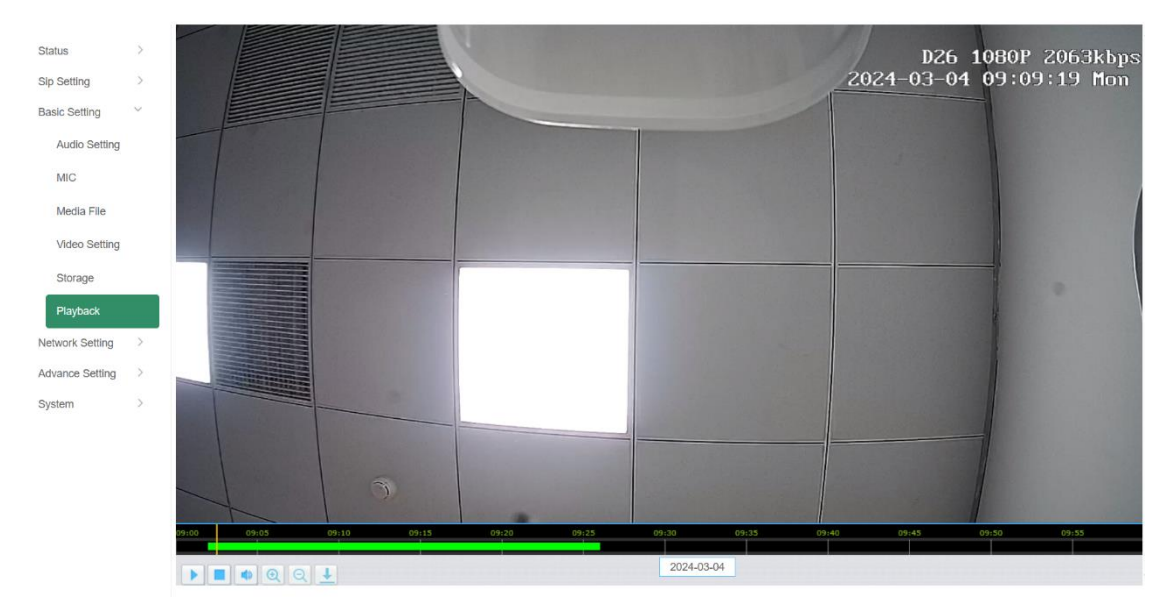

### 3.4 Network Setting

#### 3.4.1 TCP/IP

DHCP: When you select DHCP and save the setting, IP address will be automatically assigned by a DHCP server. Afterward, you'll need to login again with the new IP address via your browser: 192.168.5.XXX.

Static IP Address: It is a default IP and will not be changed as following.

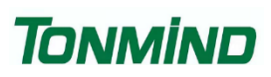

| Status          | >      | Network           |               |
|-----------------|--------|-------------------|---------------|
| Sip Setting     | >      | O DHCP            |               |
| Basic Setting   | >      | Static IP Address |               |
| Network Setting | $\sim$ | IP Address        | 192.168.5.233 |
| TCP/IP          |        | Subnet Mask       | 255.255.255.0 |
| ONVIF           |        | Gateway           | 192.168.5.1   |
| Firewall        |        | Primary DNS       | 218.85.152.99 |
| Advance Setting | >      | Secondary DNS     | 218.85.157.99 |
| System          | >      |                   | Save          |

#### 3.4.2 ONVIF

After selecting Enable ONVIF, the device will be discoverable by ONVIF VMS during the search process.

Default user name: admin; Password: tm1234.

| Status          | >      | ONVIF        |          |
|-----------------|--------|--------------|----------|
| Sip Setting     | >      | ONVIF Enable | <b>√</b> |
| Basic Setting   | >      | User Name    | admin    |
| Network Setting | $\sim$ | Password     | tm1234   |
| TCP/IP          |        |              |          |
| ONVIF           |        |              | Save     |
| Firewall        |        |              |          |
| Advance Setting | >      |              |          |
| System          | >      |              |          |

#### 3.4.3 Firewall

This function is utilized to enhance your network security. You can customize the firewall's automatic defense rules according to your requirements, as follows.

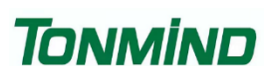

| Status          | > | Firewall F       | ules          |          |            |             |                  |   |
|-----------------|---|------------------|---------------|----------|------------|-------------|------------------|---|
| Sip Setting     | > | #                | Name          | Туре     | IP/MAC     | Action      |                  |   |
| Basic Setting   | > | 1                |               |          |            |             |                  | đ |
| Network Setting | ~ | 2                |               |          |            |             |                  | đ |
| TCP/IP          |   | З                |               |          |            |             |                  | ť |
| ONVIF           |   | 4                |               |          |            |             |                  | đ |
| Firewall        |   | 5                |               |          |            |             |                  | Û |
| Advance Setting | > |                  |               |          |            |             |                  |   |
| System          | > | Automatic        | Defense Rules |          |            |             |                  |   |
|                 |   | #                | Name          | Protocol | Port Range | Rate        |                  |   |
|                 |   |                  |               |          |            |             |                  |   |
|                 |   | 1                |               |          |            | 0           |                  | I |
|                 |   | 2                |               |          |            | 0           | e<br>e           |   |
|                 |   | 1<br>2<br>3      |               |          |            | 0<br>0<br>0 | e<br>e<br>e      |   |
|                 |   | 1<br>2<br>3<br>4 |               |          |            | 0<br>0<br>0 | 2<br>2<br>2<br>2 |   |

### 3.5 Advance Setting

#### 3.5.1 Input

Input: Key; I/O In; SIP 1; SIP 2.

| Status                                                                                                    | >                                       | Input Settings                                                                                      |        |      |   |
|----------------------------------------------------------------------------------------------------|-----------------------------------------|----------------------------------------------------------------------------------------------------|--------|------|---|
| Sip Setting                                                                                                    | >                                       | Input                                                                                               | Key    |      | ~ |
| Basic Setting                                                                                                    | >                                       | File Enable                                                                                         |        |      |   |
| Network Setting                                                                                                    | >                                       | Sip Enable                                                                                          |        |      |   |
| Advance Setting                                                                                                    | $\sim$                                  | Uri Enable                                                                                          |        |      |   |
| Input                                                                                                    |                                         | Output Enable                                                                                       |        |      |   |
| RTP Multicast                                                                                                    |                                         | Relay Enable                                                                                        |        |      |   |
| Schedule                                                                                                    |                                         |                                                                                                    |        | Save |   |
| Http URL                                                                                                    |                                         |                                                                                                    |        |      |   |
|                                                                                                    |                                         |                                                                                                    |        |      |   |
| System                                                                                                    | >                                       |                                                                                                    |        |      |   |
| System                                                                                                    | >                                       |                                                                                                    |        |      |   |
| System<br>Status                                                                                                    | >                                       | Input Settings                                                                                      |        |      |   |
| System<br>Status<br>Sip Setting                                                                                                    | ><br>><br>>                             | Input Settings                                                                                      | I/O In |      | ~ |
| System<br>Status<br>Sip Setting<br>Basic Setting                                                                                         | > > > >                                 | Input Settings<br>Input<br>File Enable                                                              | I/O In |      | ~ |
| System<br>Status<br>Sip Setting<br>Basic Setting<br>Network Setting                                                                      | ><br>><br>><br>>                        | Input Settings<br>Input<br>File Enable<br>Sip Enable                                                | I/O In |      | ~ |
| System<br>Status<br>Sip Setting<br>Basic Setting<br>Network Setting<br>Advance Setting                                                   | ><br>><br>><br>>                        | Input Settings<br>Input<br>File Enable<br>Sip Enable<br>Url Enable                                  | 1/0 ln |      | ~ |
| System<br>Status<br>Sip Setting<br>Basic Setting<br>Network Setting<br>Advance Setting                                                   | > > > > > > > > > > > > > > > > > > > > | Input Settings<br>Input<br>File Enable<br>Sip Enable<br>Url Enable<br>Output Enable                 | 1/0 In |      | ~ |
| System<br>Status<br>Sip Setting<br>Basic Setting<br>Network Setting<br>Advance Setting<br>Input<br>RTP Multicast                         | > > > > > > >                           | Input Settings<br>Input<br>File Enable<br>Sip Enable<br>Url Enable<br>Output Enable<br>Relay Enable | 1/0 In |      | ~ |
| System<br>Status<br>Sip Setting<br>Basic Setting<br>Network Setting<br>Advance Setting<br>Input<br>RTP Multicast<br>Schedule             | > > > > > >                             | Input Settings<br>Input<br>File Enable<br>Sip Enable<br>Url Enable<br>Output Enable<br>Relay Enable | 1/0 In | Save | ~ |
| System<br>Status<br>Sip Setting<br>Basic Setting<br>Network Setting<br>Advance Setting<br>Input<br>RTP Multicast<br>Schedule<br>Http URL | > > > > > > > > > > > > > > > > > > > > | Input Settings<br>Input<br>File Enable<br>Sip Enable<br>Url Enable<br>Output Enable<br>Relay Enable | 1/0 In | Save | ~ |
| System<br>Status<br>Sip Setting<br>Basic Setting<br>Network Setting<br>Advance Setting<br>Input<br>RTP Multicast<br>Schedule<br>Http URL | ><br>><br>><br>>                        | Input Settings<br>Input<br>File Enable<br>Sip Enable<br>Url Enable<br>Output Enable<br>Relay Enable | 1/0 In | Save | ~ |

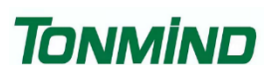

| Status          | > | Input Settings  |       |
|-----------------|---|-----------------|-------|
| Sip Setting     | > | Input           | Sip 1 |
| Basic Setting   | > | Incoming Notify |       |
| Network Setting | > | Answer Notify   |       |
| Advance Setting | ~ | Close Notify    |       |
| Input           |   | DTMF1 Enable    |       |
| RTP Multicast   |   | DTMF2 Enable    |       |
| Schedule        |   |                 | Save  |
| Http URL        |   |                 |       |
| System          | > |                 |       |

#### 3.5.2 RTP Multicast

Each device can receive up to 10 RTP addresses. Please note that when setting the same RTP addresses, port numbers should not use continuous numbers. Use discontinuous numbers e.g.:

239.255.1.2:8000, 239.255.0.1:8001, 239.255.0.1:8002 (×)

239.255.0.1:8000, 239.255.0.1:8002, 239.255.0.1:8004 (  $\checkmark$  )

• Multicast address range: 224.0.0.0-239.255.255.

- Ports range: 1024-65536
- Use IP Tool, Audio manager and PA System to make RTP multicast.

| Status          | >      | RTP Multicast |                                    |
|-----------------|--------|---------------|------------------------------------|
| Sip Setting     | >      | Priority      | IP Address (e.g. 239.255.0.1:5004) |
| Basic Setting   | >      | 1             |                                    |
| Network Setting | >      | 2             |                                    |
| Advance Setting | $\sim$ | 3             |                                    |
| Input           |        | 4             |                                    |
| RTP Multicast   |        | 5             |                                    |
| Schedule        |        | 6             |                                    |
| Http URL        |        | 0             |                                    |
| System          | >      | 7             |                                    |
|                 |        | 8             |                                    |
|                 |        | 9             |                                    |
|                 |        | 10            |                                    |
|                 |        |               |                                    |
|                 |        |               | Save                               |
|                 |        |               |                                    |

#### 3.5.3 Schedule

This function is widely use in school, factory and office projects. Making a regular bell, announcement and alarm.

Enable the schedule, you can name the schedule, then setting it step by step.

| Status          | >      | Schedule |      |      |        |      |   |
|-----------------|--------|----------|------|------|--------|------|---|
| Sip Setting     | >      | #        | Name | Time | Action | File |   |
| Basic Setting   | >      | 1        |      |      |        |      | 節 |
| Network Setting | >      | 2        |      |      |        |      | Ô |
| Advance Setting | $\sim$ | 3        |      |      |        |      | Ô |
| Input           |        | 4        |      |      |        |      | Ô |
| RTP Multicast   |        | 5        |      |      |        |      | Ô |
| Schedule        |        | 6        |      |      |        |      | Ô |
| Http URL        |        | 7        |      |      |        |      | Ô |
| System          | >      | 8        |      |      |        |      | Ô |
| 0,000           |        | 9        |      |      |        |      | Ô |
|                 |        | 10       |      |      |        |      | Ô |
|                 |        |          |      |      |        |      |   |

#### 3.5.4 Http URL

User can control the alarm by HTTP URL:

- (1) Enable the selection;
- (2) Open any browser you have in computer;
- (3) Put the URL as the following examples, enter it.

| >         |                  |                                                                                                    |
|-----------|------------------|----------------------------------------------------------------------------------------------------|
| >         | Play File Enable |                                                                                                    |
| >         | Example1:        | http://192.168.5.233/api/play?action=start&file=userfile1&mode=loop                                                                                                    |
| >         | Example2:        | http://192.168.5.233/api/play?action=start&file=userfile1&mode=once&volume=10                                                                                                    |
| $\sim$    | Example3:        | http://192.168.5.233/api/play?action=start&file=userfile1&mode=multiple&count=10&volume=20                                                                                                    |
|           | Example4:        | http://192.168.5.233/api/play?action=start&file=userfile1&mode=duration&count=10&volume=30                                                                                                    |
|           | Example5:        | http://192.168.5.233/api/play?action=stop                                                                                                    |
|           | Example6:        | http://192.168.5.233/api/playringtone?action=start&value=440/2000,0/4000&duration=10&volume=100                                                                                                    |
|           | Example7:        | http://192.168.5.233/api/playringtone?action=stop                                                                                                    |
| >         | Sip Call Enable  |                                                                                                    |
|           | Example1:        | http://192.168.5.233/api/sipcall?action=call&number=100&line=auto                                                                                                    |
|           | Example2:        | http://192.168.5.233/api/sipcall?action=call&number=100&line=1                                                                                                    |
| Example3: |                  | http://192.168.5.233/api/sipcall?action=hangup                                                                                                    |
|           | Output Enable    |                                                                                                    |
|           | Example1:        | http://192.168.5.233/api/output?action=on                                                                                                    |
|           | Example2:        | http://192.168.5.233/api/output?action=on&duration=10                                                                                                    |
|           | Example3:        | http://192.168.5.233/api/output?action=off                                                                                                    |
|           | Relay Enable     |                                                                                                    |
|           | Example1:        | http://192.168.5.233/api/relay?action=on                                                                                                    |
|           | Example2:        | http://192.168.5.233/api/relay?action=on&duration=10                                                                                                    |
|           |                  |                                                                                                    |
|           |                  | <ul> <li>Play File Enable</li> <li>Example1:</li> <li>Example3:</li> <li>Example3:</li> <li>Example5:</li> <li>Example6:</li> <li>Example7:</li> <li>Sip Call Enable</li> <li>Example1:</li> <li>Example3:</li> <li>Output Enable</li> <li>Example1:</li> <li>Example3:</li> <li>Output Enable</li> <li>Example3:</li> <li>Relay Enable</li> <li>Example3:</li> </ul> |

### 3.6 System

#### 3.6.1 Date/Time

There are two update modes for time: NTP/local time. Please select one and configure the time zones accordingly. NTP sever and interval can choose default setting, then save the configuration.

| Status          | > | Date/Time |              |                     |         |
|-----------------|---|-----------|--------------|---------------------|---------|
| Sip Setting     | > |           | Device Time  | 2024-03-04 10:23:18 |         |
| Basic Setting   | > |           | Update Mode  | NTP ~               |         |
| Network Setting | > |           | TimeZone     | GMT+08:00 ~         |         |
| Advance Setting | > |           | NTP Server   | pool.ntp.org        |         |
| System          | ~ |           | NTP Interval | 10                  | Minutes |
| Date/Time       |   |           |              | Save                |         |
| Security        |   |           |              |                     |         |
| Upgrade         |   |           |              |                     |         |
|                 |   |           |              |                     |         |

#### 3.6.2 Security

Set a new user name and password as needed, save the configuration, and then restart the login process.

| Status          | >      | Security         |      |
|-----------------|--------|------------------|------|
| Sip Setting     | >      | User Name        |      |
| Basic Setting   | >      | Password         |      |
| Network Setting | >      | New User Name    |      |
| Advance Setting | >      | New Password     |      |
| System          | $\sim$ | Confirm Password |      |
| Date/Time       |        |                  | Save |
| Security        |        |                  |      |
| Upgrade         |        |                  |      |
|                 |        |                  |      |

#### 3.6.3 Upgrade

When you reboot or reset the system, it will revert to its original settings, and you will need to log in to the web page again.

How to upgrade SIP-D26V firmware version in web interface?

- (1) Select the latest version firmware
- (2) Click upgrade to refresh, it would require about 20s.
- (3) Re-login the web interface, latest version has upgraded.

| Status          | >      | Upgrade |         |                          |
|-----------------|--------|---------|---------|--------------------------|
| Sip Setting     | >      |         | Reboot  | Reboot Device Now        |
| Basic Setting   | >      |         | Reset   | Reset to Factory Setting |
| Network Setting | >      |         | Upgrade | 选择文件未选择文件                |
| Advance Setting | >      |         |         |                          |
| System          | $\sim$ |         |         |                          |
| Date/Time       |        |         |         |                          |
| Security        |        |         |         |                          |
| Upgrade         |        |         |         |                          |
|                 |        |         |         |                          |

## **4. IPTool Configuration**

In addition to Web configuration, IPTool provides another option for quickly configuring basic information such as SIP account settings, volume settings, RTP Multicast Settings, and upgrades. Below are the steps to follow:

- (1) Download IPTool in https://www.tonmind.com/category/downloads/5.
- (2) Enter IPTool, scan local network, the device will appear and then start setting.

| Net     | work     | Search               | RTP Multicast | Settings      |                   |               |                |                  |                         |        |        |
|---------|----------|----------------------|---------------|---------------|-------------------|---------------|----------------|------------------|-------------------------|--------|--------|
| ∐ N∘.   |          | UID                  | Nane          | Model         | HAC               | IP address    | SIP Settings   | RTP Settings     | Version                 | Volume | System |
| 1       | €        | 50346849B06F861C     | 专用响铃 不动       |               | a2:c0:a4:20:03:bc | 192.168.5.181 | 60010192.168.5 |                  | CS20-V3. 3. 25          | 80, 28 | admin  |
| 2       | ۲        | 50432076188C8D1C     | DW-SWSP30M    |               | a2:c0:a4:20:24:c4 | 192.168.5.237 | 60000192.168.5 | 239.255.0.1:5010 | SWSP30M_V3.3.22-<br>IN2 | 80,100 | admin  |
| 3       | ▶        | 5034D468287AA30C     | D26           | D26           | a2:c0:a4:3c:46:a1 | 192.168.5.233 |                |                  | D26-V1.0.15             | 80, 80 | admin  |
| 4       | ▶        | 5043637338807B1C     | CS20          |               | a2:c0:a4:8a:44:34 | 192.168.5.220 |                | 239.255.0.1:5010 | CS20-V3.3.19            | 80, 24 | admin  |
| Current | Device I | D20-5034D468287AA30C |               |               |                   |               |                |                  |                         |        |        |
| SIP Acc | ount 1   |                      |               | SIP Account 2 |                   |               |                |                  |                         |        |        |
| User Na | ne       |                      |               | User Name     |                   |               |                |                  |                         |        |        |
| Passwor | d        |                      |               | Password      |                   |               |                |                  |                         |        |        |
| Display | Name     |                      |               | Display Name  |                   |               |                |                  |                         |        |        |
| Server  | Host     |                      |               | Server Host   |                   |               |                |                  |                         |        |        |
| Server  | Port     | 0                    |               | Server Port   | 0                 |               |                |                  |                         |        |        |
|         |          | Set                  | Se            | at All        |                   |               |                |                  |                         |        |        |

www.tonmind.com